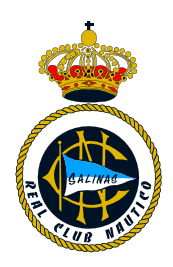

## GUIA PARA EL USO DE LA APLICACIÓN DE RESERVAS PARA PISCINA <u>Y GIMNASIO</u>

- El acceso a la zona de reservas se hará desde el botón "reservas piscina y gimnasio" en la página web, habilitado desde las 10 de la mañana del domingo 7 de junio.
- Para acceder deben poner su número de socio con ceros por delante para completar hasta seis dígitos, ejemplo: 000111, seguido de @rcnauticosalinas.es, es decir, 000111@rcnauticosalinas.es o en caso de los familiares su número de socio que empieza por "S", es decir, <u>S00000@rcnauticosalinas.es</u>.
- Su contraseña son los primeros seis dígitos del DNI, si no tienen DNI en su ficha de socio deberán contactar con el RCNS para facilitarles la contraseña de acceso generada.

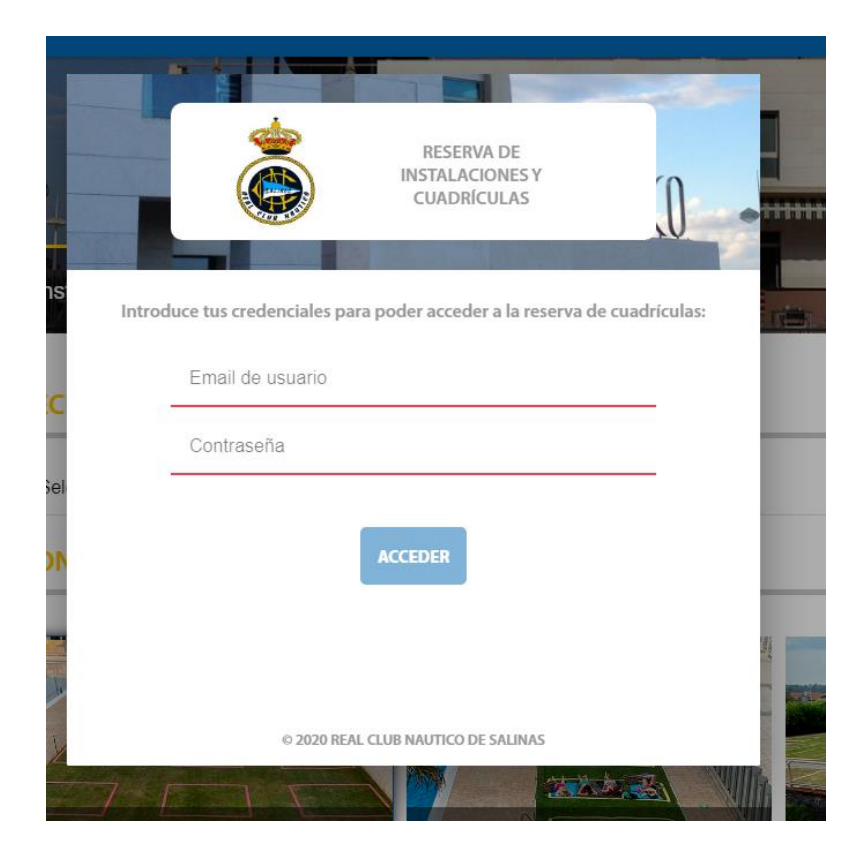

> AQUÍ ES DONDE TENDRAN QUE PONER SUS DATOS DE ACCESO:

Una vez dentro de su área de reservas en la parte izquierda verán su nombre y número de socio, y debajo siguiente:

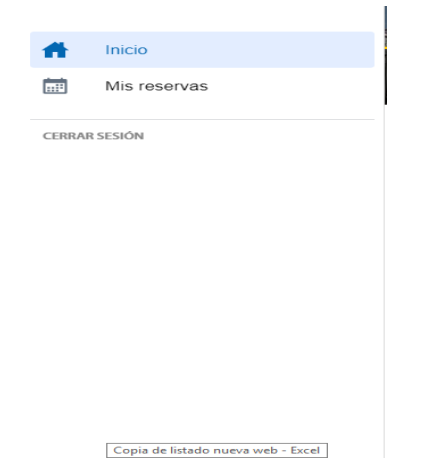

- En "inicio" es donde reservarán la parcela o la hora del gimnasio que deseen y en "mis reservas" podrán ver la reserva que han realizado y si anularla si quieren.
- > En la parte principal de la pantalla verán lo siguiente:

| inicio<br>Real Club Náutico de Salinas                     | - □ ×<br>⊶ ⊕ ☆ №   ⓒ ;  |
|------------------------------------------------------------|-------------------------|
| Reserva de instalaciones y cuadrículas<br>FECHA DE RESERVA |                         |
| Selecciona una fecha:                                      | sábado, 6 junio, 2020 v |

Tendrán que seleccionar en el desplegable de "selecciona una fecha" el día de la reserva.

Más abajo, una vez seleccionada la fecha deben elegir la zona pinchando encima con el ratón, la zona seleccionada se pondrá con un marco difuminado y debajo de las fotos aparecerá el plano correspondiente a la zona elegida:

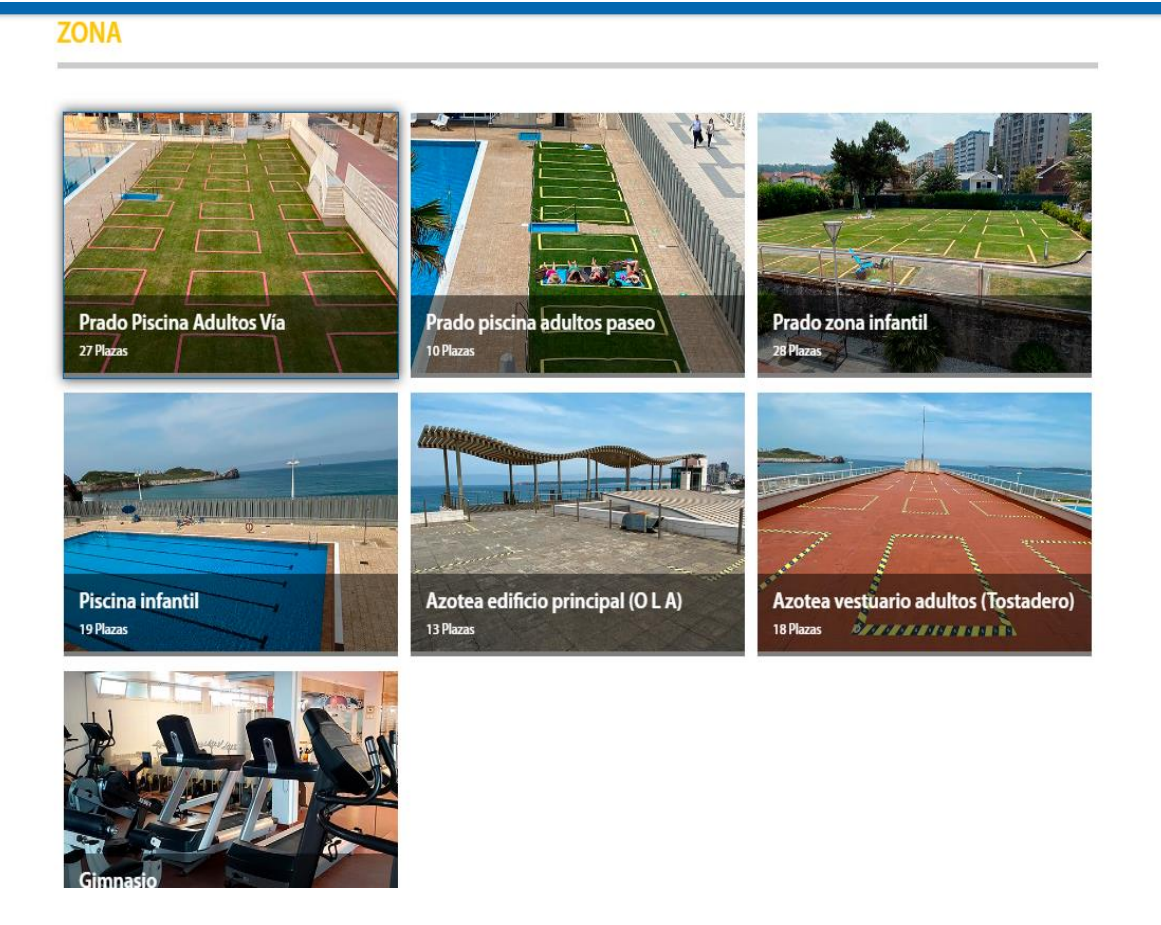

Hemos seleccionado "prado piscina adultos vía" y nos muestra su plano, para elegir el número de cuadrícula correspondiente:

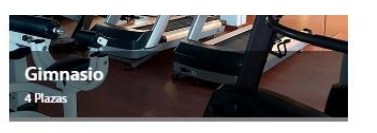

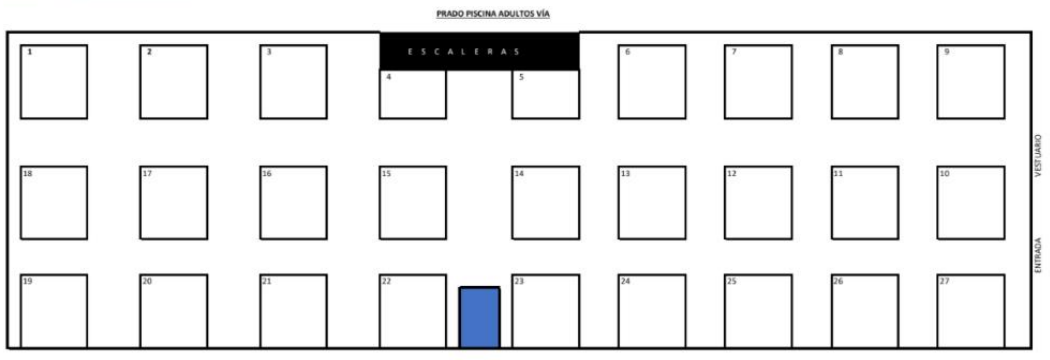

> Justo debajo de este plano aparece la franja horaria y en el desplegable seleccionaremos la correspondiente.

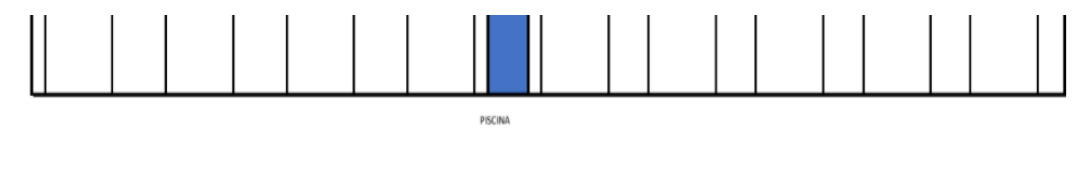

## **FRANJA HORARIA**

Horario

10:00 a 13:30 horas 🔻

Una vez seleccionada la franja horaria, nos aparecen las cuadrículas para reservar, en verde aparecerán las libres y en amarillo las ocupadas.

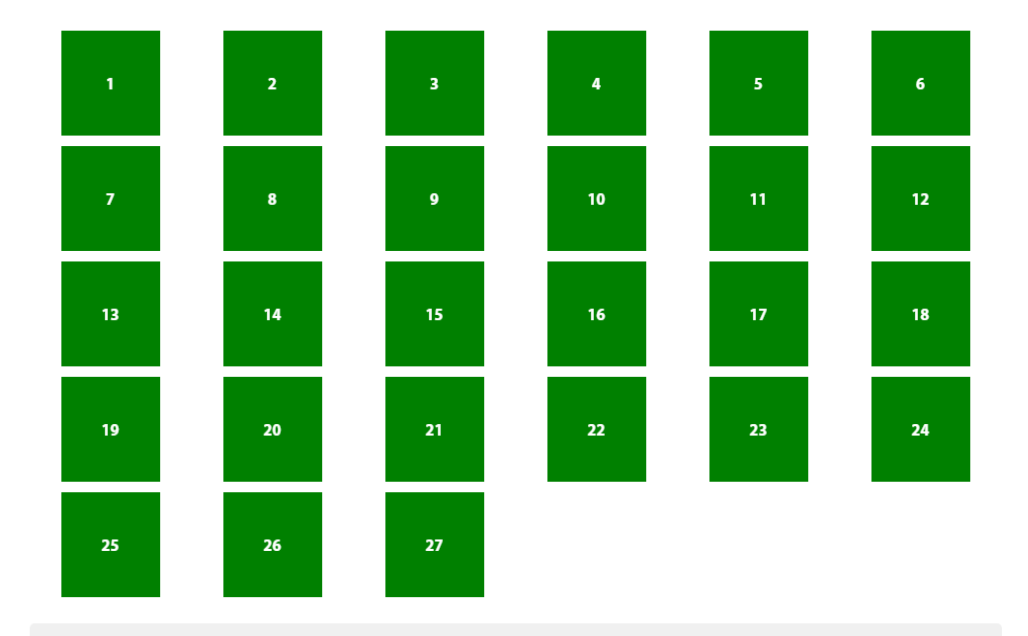

Pinchamos con el ratón la cuadrícula que queremos y justo en la parte de abajo sale la siguiente información:

| Real Club Náutico de Salinas                                                                                                |     |
|----------------------------------------------------------------------------------------------------|-----|
| 25 26 27                                                                                                    |     |
| TU RESERVA: Cuadrícula 1                                                                                                    | _   |
| <ul> <li>06/06/2020 de 13:45 a 17:15 horas</li> <li>Prado Piscina Adultos Vía</li> </ul>                                    |     |
| Puedes incluir hasta 3 acompañantes en esta reserva. Por favor, indica su nombre completo y sus apellidos:<br>Acompañante 1 |     |
| Acompañante 2                                                                                                    |     |
| Acompañante 3                                                                                                    |     |
| CONFIRMAR RESERVA                                                                                                    |     |
|                                                                                                    |     |
| © 2020 REAL CLUB NAUTICO DE SALINAS                                                                                         |     |
| Si el resumen de su reserva es el deseado pinchamos en "confirmar reserva"                                                  | /a″ |

| 06/06/2020 de 13:45 a 1                                                           | 7:15 horas                    |                         |
|-----------------------------------------------------------------------------------|-------------------------------|-------------------------|
| <ul> <li>Prado Piscina Adultos V</li> <li>Puedes incluir hasta 3 acorr</li> </ul> | Confirmación de reserva       | dica su nombre completo |
| Acompañante 1                                                                     | ¿Deseas confirmar la reserva? |                         |
| Acompañante 2                                                                     | NO SI                         |                         |
| Acompañante 3                                                                     |                               |                         |

> Confirmamos la reserva y nos saldrá el siguiente mensaje:

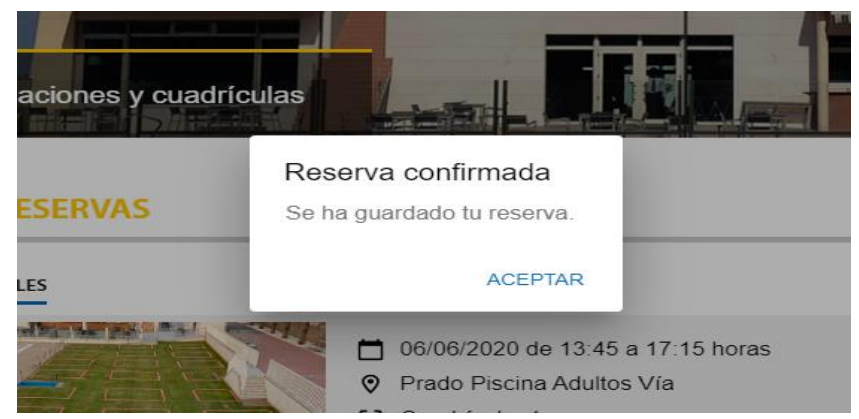

> Damos a aceptar y nos llevará automáticamente a "mis reservas"

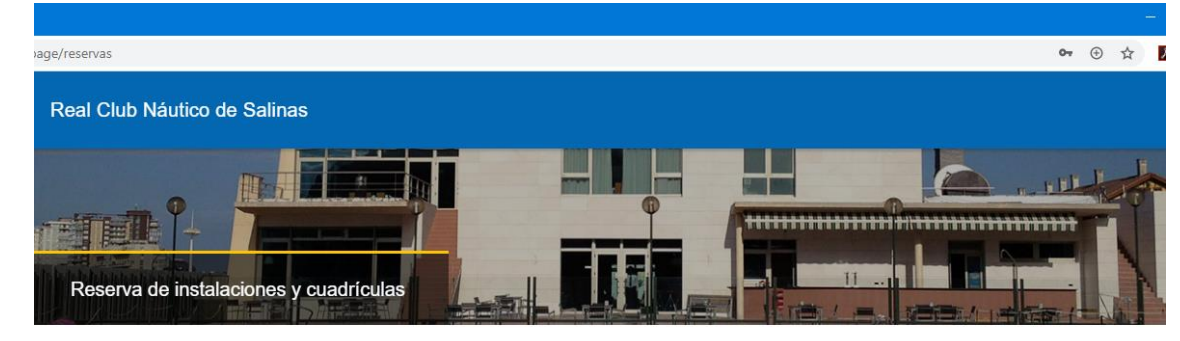

## **MIS RESERVAS**

| 06/06/2020 | <ul> <li>O6/06/2020 de 13:45 a 17:15 horas</li> <li>Prado Piscina Adultos Vía</li> <li>Cuadrícula: 1</li> <li>Personas: 1</li> </ul> | CANCELAR RESERVA |
|------------|----------------------------------------------------------------------------------------------------|------------------|
|            |                                                                                                    |                  |

> Si deseamos cancelarla solo tenemos que pinchar el "cancelar reserva"